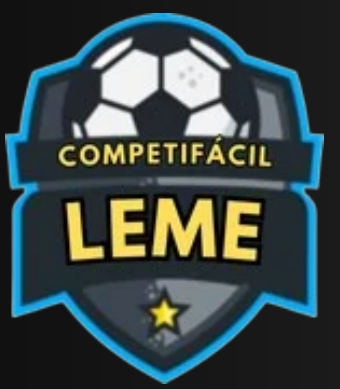

**INSCRIÇÕES ABERTAS** 

# **COMPETIFACIL-LEME.COM.BR** PASSO A PASSO - CADASTRO DE USUÁRIOS

**→ÁREA DO RESPONSÁVEL** =PASSO 1 AO ACESSAR COMPETIFACIL-LEME.COM.BR, O USUÁRIO DEVE CLICAR NO BOTÃO CHAMADO "ÁREA DO RESPONSÁVEL" ÚLTIMAS NOTÍCIAS VER TODAS ÚLTIMOS EVENTOS VER TODOS < > JOGOS DO DIA <> ÚLTIMOS RESULTADOS

VER TODAS

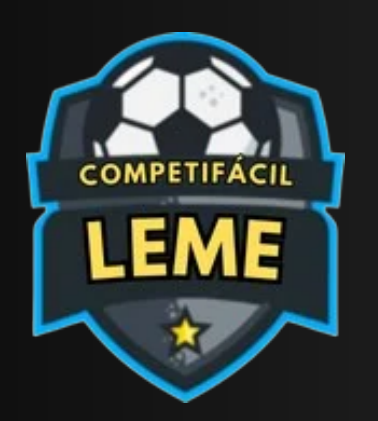

| ≡     | Ðárea                   | OO RESPONSÁVEL                    | : |
|-------|-------------------------|-----------------------------------|---|
| ÁR    | EA DO RESP              | ONSÁVEL<br><sup>so</sup>          |   |
|       | <b>∂</b> ACES           | so                                |   |
|       | Informe o email e senha | para acessar.                     |   |
| EMAIL |                         |                                   |   |
| SENH  | 4                       |                                   |   |
|       | Não sou um robô         | reCAPTCHA<br>Privacidade - Termos |   |
|       | ACESSAR                 |                                   |   |
|       | ESQUECI A SEN           | ІНА                               |   |
|       | PRIMEIRO ACE:           | 550                               |   |
|       |                         |                                   |   |
|       |                         |                                   |   |

| Ρ | A | S | S |  |
|---|---|---|---|--|
|   |   |   |   |  |

APÓS CLICAR NO BOTÃO ÁREA DO RESPONSÁVEL, O USUÁRIO DEVE CLICAR NO BOTÃO CHAMADO "PRIMEIRO ACESSO"

## 02

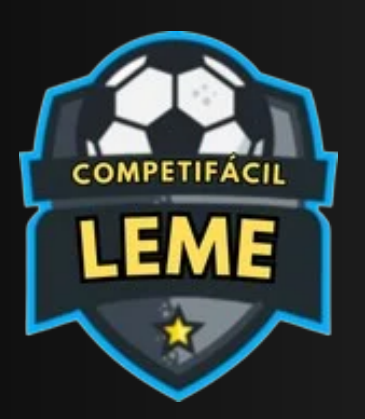

| PRIMEIRO CADASTRO ×                                  | PASSC                                       |
|------------------------------------------------------|---------------------------------------------|
|                                                      | APÓS CLICAR NO BOTÃO<br>USUÁRIO DEVE INFORM |
| FECHAR AVANÇAR                                       | AVAN                                        |
| Informe o email e senha para acessar.                |                                             |
| EMAIL                                                |                                             |
| SENHA                                                |                                             |
| Não sou um robô<br>reCAPTCHA<br>Privacidade - Termos |                                             |
| ACESSAR                                              |                                             |
|                                                      |                                             |
| PRIMEIRO ACESSO                                      |                                             |
|                                                      |                                             |
|                                                      |                                             |
|                                                      |                                             |

### ) 3

O PRIMEIRO ACESSO, O IAR O CPF E CLICAR EM IÇAR

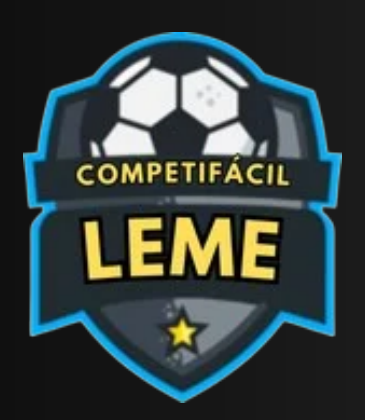

USU

CAD

Preencha os campos

Nome Completo

dd/mm/aaaa

SELECIONAR

SELECIONAR

Sevo

RG

**RG UF** 

CPF

Celular

|   | _    | _ |
|---|------|---|
|   | ) /\ |   |
| Γ |      |   |
| - |      |   |

NESTE PASSO, O USUÁRIO DEVE PREENCHER TODOS OS DADOS OBRIGATÓRIOS, MARCAR A OPÇÃO "CONCORDO COM A POLÍTICA DE PRIVACIDADE" E, EM SEGUIDA, CLICAR NO BOTÃO "CADASTRAR". ATENÇÃO! TODOS OS DADOS INFORMADOS DEVEM SER VERDADEIROS. O CADASTRO PODERÁ SER RECUSADO EM CASO DE INSERÇÃO DE INFORMAÇÕES FALSAS.

| AREA DO RESPONSÁVEL      | : | ≡ |                        | <b>∋</b> Área do |
|--------------------------|---|---|------------------------|------------------|
| RIOS                     |   |   |                        |                  |
| CADASTRO                 |   |   | 0:4-4-4                |                  |
| I MARKED BIN             |   | ſ | cidade *               |                  |
|                          |   |   |                        |                  |
|                          |   |   |                        |                  |
| STRO                     |   | ſ | UF *                   |                  |
| baixo para se cadastrar. |   |   |                        |                  |
|                          |   |   |                        |                  |
|                          |   |   |                        |                  |
|                          |   |   |                        |                  |
|                          |   |   |                        |                  |
|                          |   |   | Foto (Perfil) *        |                  |
| -                        |   |   |                        |                  |
|                          |   |   |                        | Sem Im           |
|                          |   |   |                        |                  |
|                          |   |   | Escolher arquivo       | Nenhum ar        |
| ~                        |   |   |                        |                  |
|                          |   |   | Clique aqui para visua | lizar a polític  |
|                          |   |   | e te                   | rmo de uso       |
|                          |   |   | Declaro que li e aceit | o a política d   |
|                          |   |   | term                   | os de uso ? *    |
|                          |   |   | Campos obrigatórios    |                  |
| ~                        |   |   | Campos obrigatorios    | •                |
|                          |   |   | C4                     | DASTRAR          |
|                          |   |   |                        |                  |
|                          |   |   |                        |                  |
|                          |   |   |                        |                  |
|                          |   |   |                        |                  |
|                          |   |   |                        |                  |

NSÁVEI

agem

.o escolhido

## SSO 4

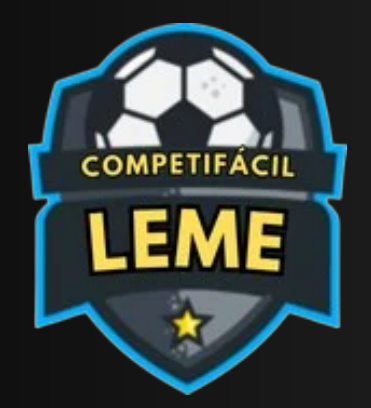

| <br> | <br>_ |
|------|-------|
|      |       |
|      |       |
|      |       |
|      |       |

O PRÓXIMO PASSO CASO O CADASTRO SEJA REALIZADO COM SUCESSO É INSERIR O E-MAIL E SENHA CADASTRADOS E CLICAR EM ACESSAR.

IMPORTANTE: VOCÊ DEVE CLICAR NA CAIXA ESCRITO "NÃO SOU UM ROBÔ"

| ≡     | ਦ                 | )ÁREA DO RESPONSÁVEL              | : |
|-------|-------------------|-----------------------------------|---|
| ÁRE.  |                   | SPONSÁVEL<br>ACESSO               |   |
|       | Ð AC              | ESSO                              |   |
| Inf   | orme o email e se | enha para acessar.                |   |
| EMAIL |                   |                                   |   |
| SENHA |                   |                                   |   |
|       | Não sou um robó   | reCAPTCHA<br>Privacidade - Terros |   |
|       | ACES              | SAR                               | 6 |
|       | ESQUECI /         | A SENHA                           |   |
|       | PRIMEIRO          | ACESSO                            |   |
|       |                   |                                   |   |
|       |                   |                                   |   |

## SO 5